#### aare net?

# Aarenet System and IPPBX settings to connect Yeastar MyPBX U100 IP-PBX through SIP Trunk

**Revision History** 

| Autor     | Date       | Info            | Version |
|-----------|------------|-----------------|---------|
| F.Remmers | 12.09.2017 | Initial Version | 1.0     |
|           |            |                 |         |
|           |            |                 |         |

All information without warranty and valid only based on the used hardware and software and only for informative use. Settings can be different on different Aarenet systems.

## aare net?

### Content

| Aarenet ad  | lvised base settings                              | . 3 |
|-------------|---------------------------------------------------|-----|
| Aarenet SIP | Trunk Config Center Settings                      | . 3 |
| Yeastar My  | PBX U100 direct SIP                               | . 4 |
| Step 1.     | Add SIP Trunk                                     | . 5 |
| Step 2.     | Allocate DDI Nummern to subscriber                | . 6 |
| Step 3.     | Outgoing traffic – allocate trunk /outbound rules | . 7 |
| Step 4.     | Codecs and DTMF on device level                   | . 8 |
| Step 5.     | SIP Registration expiry                           | . 8 |

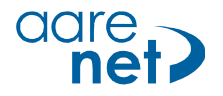

### Aarenet advised base settings

Settings can be system specific and/or SIP phone specific. If deviating values are used, connection issues may result. All information informative and without warranty. The settings can be different for different Aarenet systems. Basic setup of a SIP Trunk on the Aarenet system is not part of this document.

Advised system / SIP phone settings:

- Voice Codec G711A
- FAX Codec: G711A
- Hold Methode: direction attribute "sendonly"

1760s

- DTMF Methode: RFC 2833
- Session Timer:
- SIP Registration Expiry: 300s

### Aarenet SIP Trunk Config Center Settings

| Account: aan <u>1-0</u>                                                          | 000088                                        | ×                                      | Address | s: <u>0449980510</u>     |                                      | ×     |
|----------------------------------------------------------------------------------|-----------------------------------------------|----------------------------------------|---------|--------------------------|--------------------------------------|-------|
| Channels                                                                         | 0 Channels 🌳                                  |                                        | Registr | ation 1 Registration 🔿   |                                      |       |
| Addresses                                                                        | 10 Addresses 🔊 🥓 3                            |                                        | Ac      | -<br>count_aan1-000088 🔿 |                                      |       |
| Call Forwards                                                                    | 0 Call Forwards                               |                                        | Ton     | Stops 0 TopStops         |                                      |       |
| Attributos                                                                       | 0 Attributes                                  |                                        | Top     | stops o lopstops 🛶       |                                      |       |
| Attributes                                                                       | o Attributes ap                               |                                        | Basic   | Advanced Answering Machi | ine Virtual PBX MGCP                 |       |
| Basic Routing &                                                                  | Rating Advanced                               |                                        | 1       | Number                   | 0449980510                           |       |
| n Tenant                                                                         | aan1 🔻 🌳                                      |                                        |         | Domain                   | 213.173.185.12                       |       |
| Account Name                                                                     | aan1-000088                                   |                                        |         | Display Name             | <u> </u>                             |       |
| Info                                                                             | Test Frank 3CX PBX<br>0449980510 - 0449980519 |                                        |         | Desertment               |                                      |       |
| Into                                                                             |                                               | /                                      |         | Department               |                                      |       |
| Username                                                                         | DifficultUsername 2                           |                                        |         | Presentation             | •                                    |       |
| Password                                                                         |                                               |                                        |         | Language                 | Deutsch 🔻                            |       |
| Channels                                                                         | 4                                             |                                        |         | Address Type             | Main Number 🔻                        |       |
| Location                                                                         | GN0000 Unbestimmter Ort                       | Q                                      | Routin  | over main registration   | No T                                 |       |
| SIP Trunks                                                                       | 0 SIP Trunks 🌳                                |                                        |         |                          |                                      |       |
|                                                                                  |                                               |                                        |         |                          |                                      |       |
|                                                                                  |                                               |                                        | Ok      | Save Delete              |                                      | Close |
| Addresses of Act                                                                 | count: aan <u>1-000088</u>                    |                                        |         | -                        |                                      |       |
|                                                                                  |                                               | (* 2 IId d-)                           |         | Registration for numbe   | r: <u>0449980510</u> @213.173.185.12 | . 🗙   |
| Numbe                                                                            |                                               | ( or ras wildcards)                    |         | Statu                    | • registered 5                       |       |
| Nam                                                                              | ne                                            | (™ or ? as wildcards)                  |         | Registration Time left   | 00:04:20                             |       |
| Endpoint nam                                                                     | ne                                            | (* or ? as wildcards)                  |         | IP Address               | 185.150.4.10:25549                   |       |
| Page 1 of 1                                                                      | 1 (10 Entries) 🖨                              | S                                      | earch   | User Agent               | МуРВХ                                |       |
| Number 5                                                                         | Endpoint name                                 | Registration                           | 4       | Connection               | SIP behind NAT                       |       |
| 0.49980510                                                                       |                                               | <ul> <li>sip</li> </ul>                | ×       | Weight                   | 1.000                                |       |
| 0449980511                                                                       |                                               | • sip                                  | ×       | Endpoint                 | Public IP Colt                       |       |
| 0449980512                                                                       | 4                                             | sip                                    | - Â     |                          |                                      |       |
|                                                                                  |                                               | • sip                                  | ×       |                          |                                      | Close |
| 0449980514                                                                       | 1 · · · · · · · · · · · · · · · · · · ·       |                                        |         |                          |                                      |       |
| 0449980514<br>0449980515<br>0449980516                                           |                                               | sip                                    | ×       |                          |                                      |       |
| 0449980514<br>0449980515<br>0449980516<br>0449980517                             |                                               | sıp<br>sip<br>sip                      | ××      |                          |                                      |       |
| 0449980514<br>0449980515<br>0449980516<br>0449980517<br>0149980518<br>0449980519 |                                               | sip<br>sip<br>sip<br>sip<br>sip        | ××××    |                          |                                      |       |
| 0449980514<br>0449980515<br>0449980516<br>0449980517<br>0149980518<br>0449980519 |                                               | sip<br>sip<br>sip<br>sip<br>sip<br>sip | ×××××   |                          |                                      |       |

- 1. IP Adress for SIP registration
- 2. Username / Password info
- 3. Info 10 DDI Number
- 4. List with single DDI
- 5. Confirmation registration Yeastar MyPBX on SIP Trunk

Aarenet IP PBX Settings Yeastar U100 direct SIP 20170912.docx

#### aare net?

### Yeastar MyPBX U100 direct SIP

| Setup                                | MyPBX direct on Aarenet SIP Trunk   |
|--------------------------------------|-------------------------------------|
| Devices in use                       | Siemens 2010, Yealink T46G          |
| External                             | 079xxx6113, 079xxx4594              |
| Tested                               |                                     |
| Incoming calls                       | OK                                  |
| Incoming calls with CLIR             | OK                                  |
| Outgoing calls                       | OK                                  |
| Internal calls                       | OK                                  |
| User Groups                          | OK                                  |
| Fax                                  | Not tested                          |
| DECT                                 | Not tested                          |
| Registration                         | OK                                  |
| Session Refresh timer                | OK default 300 sec.                 |
|                                      |                                     |
| DTMF outgoing                        | OK                                  |
| Early media to mobile (disconnected) | OK                                  |
| CF external to internal              | OK, using usergroups and «announce» |
| Call to 161                          | OK                                  |
| Call to 0900 55 33 1 1               | OK                                  |
| 3 party conference                   | OK                                  |
| Transfer with announcement           | OK                                  |
| Transfer without announcement        | OK                                  |
| Swap calls                           | OK                                  |

Important: Please make sure that no ALG is activated in the pbx nor in the NAT Router.

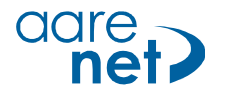

### Step 1. Add SIP Trunk

| VolP Trunk             |                              |                                                                                                    |
|------------------------|------------------------------|----------------------------------------------------------------------------------------------------|
| VoIP Trunk             |                              |                                                                                                    |
| Add VolP Trunk         | Delete the selected          | Trupk                                                                                                    |
| T Add Voir Hulik       | Delete the selected          | ITUIK                                                                                                    |
|                        | Provider Name                | Туре                                                                                                    |
|                        | Aarenet                      | SIP                                                                                                    |
|                        |                              |                                                                                                    |
| Volp Irunk             |                              |                                                                                                    |
| VoIP Trunk             |                              |                                                                                                    |
| 🕂 Add VolP Trunk 🛛 📉 D | Edit VolP Trunk - Aarenet    | X                                                                                                    |
| •                      | Hostname IP                  | 213 173 185 12                                                                                                    |
|                        | Domain:                      | 213.173.185.12                                                                                                    |
| Service Provider       | User Name:                   | 0449980510                                                                                                    |
| Add Service Provider   | Authorization Hame:          | DifficultUsername                                                                                                    |
|                        | Password:                    |                                                                                                    |
|                        | From User:                   |                                                                                                    |
|                        | Online Number                |                                                                                                    |
|                        | Maximum Channels             | Z                                                                                                    |
|                        | Caller ID U:                 |                                                                                                    |
|                        | Authenticating Incoming Call | No 🔻                                                                                                    |
|                        |                              | Enable Outbound Proxy Server                                                                                                    |
|                        | Codecs :                     | First a-law   econd: u-law   Third: GSM   Fourth: None   Fourth: None  Fourth: None  Fourth: None |
|                        | Transpor                     |                                                                                                    |
|                        | DTMF Mode                    | rfc2833                                                                                                    |
|                        | DOD Settings                 |                                                                                                    |
|                        |                              |                                                                                                    |
|                        |                              |                                                                                                    |
|                        |                              |                                                                                                    |
|                        |                              |                                                                                                    |
|                        | DOD: Asso                    | ociated Extension: 601 ▼ ↑Add DOD ↑Add Bulk                                                                                                    |
|                        | h                            | Save 🔀 Cancel                                                                                                    |

Make sure the credentials from the config center are correct. Select correct codec order, Transport protocol and DTMF mode.

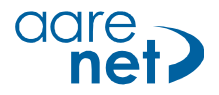

| Trunk St | atus         |        |            |      |            | Status Sy        |
|----------|--------------|--------|------------|------|------------|------------------|
|          | Status       | Signal | Trunk Name | Туре | User Name  | Port/Hostname/IP |
|          | Registered   |        | Aarenet    | SIP  | 0449980510 | 213.173.185.12   |
|          | Disconnected |        | pstn1      | FXO  |            | Port 1           |
|          | Disconnected |        | pstn2      | FXO  |            | Port 2           |
|          | Disconnected |        | pstn3      | FXO  |            | Port 3           |
|          | Disconnected |        | pstn4      | FXO  |            | Port 4           |

The Status overview shows an active SIP Trunk on the Aarenet system

### Step 2. Allocate DDI Nummern to subscriber

This is done through the programming of inbound routes.

|               |                               |                           |                          |                  | Status | System | PBX |   |
|---------------|-------------------------------|---------------------------|--------------------------|------------------|--------|--------|-----|---|
| ound Routes   |                               |                           |                          |                  |        |        |     |   |
| Add Inbound F | Route K Delete the selected I | Route                     |                          |                  |        |        |     |   |
| -             |                               | Route Name                | DID Number               | Caller ID Number |        |        |     |   |
|               |                               |                           |                          |                  |        |        |     |   |
|               | 3 ±                           | TrunkMain10               | 0449980510               |                  |        |        |     | 2 |
|               | 7 2 7 2<br>7 2 7 2            | TrunkMain10<br>TrunkDDI11 | 0449980510<br>0449980511 |                  |        |        |     | X |

Below Route (TrunkMain10) routes the number 0449980510 from Aarenet SIP trunk to the internal extension 601

|   | Delete the selected Route               |
|---|-----------------------------------------|
|   | Edit Inbound Route: TrunkMain10         |
| D | General                                 |
|   | DID Number 0 0449980510                 |
|   | Extension 0 601                         |
|   | Caller ID Number 🛈 :                    |
|   | Distinctive Ringtone 🛈 :                |
|   | Enable Callback : No  Callback Settings |
|   | Member Trunks                           |
|   | Available Trunks Selected               |
|   | pstn1(FXO)<br>pstn2(FXO)<br>setr2(FXO)  |
|   | pstr3(FXO)<br>pstr4(FXO) →              |

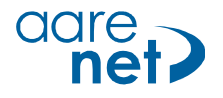

### Step 3. Outgoing traffic – allocate trunk /outbound rules

| Outbound Routes      |                                  |                                      |
|----------------------|----------------------------------|--------------------------------------|
| Add Outbound Route   | Route Name                       | Dial Pattarn                         |
|                      | ExternalTrunk                    | 0.                                   |
| <u></u>              |                                  |                                      |
| Outbound Routes      |                                  |                                      |
|                      |                                  |                                      |
| 🕂 Add Outbound Route | X Delete the selected Route      |                                      |
|                      | Edit Outbound Route - ExternalTr | unk X                                |
|                      | Rou                              | te Name <sup>1</sup> : ExternalTrunk |
|                      |                                  | Password:  PIN Settings              |
|                      | T.38                             | Support : No                         |
|                      | Rrmem                            | ory Hunt 🛈 : No 🔻                    |
|                      | C                                | ffice Hours :                        |
|                      | Dial Patterns 🛈                  |                                      |
|                      | Dial Pattern                     | Strip Prepend                        |
|                      | 0. 1                             |                                      |
|                      | Add -                            |                                      |
|                      |                                  |                                      |
|                      | Member Extensions                |                                      |
|                      | Available Extension              | is Selected                          |
|                      |                                  | 300(SIP)<br>301(SIP)                 |
|                      |                                  | 302(SIP)                             |
|                      |                                  | 303(SIP)<br>304(SIP) 2               |
|                      |                                  | 305(SIP)                             |
|                      |                                  | <pre></pre>                          |
|                      |                                  |                                      |
|                      | Member Trunks                    |                                      |
|                      | Available Trunks                 | Selected                             |
|                      | pstn1(FXO)<br>pstn2(FXO)         | Aarenet(SIP) 3                       |
|                      | pstn3(FXO)                       |                                      |
|                      | pstn4(FXO)                       |                                      |
|                      |                                  | -                                    |
|                      |                                  |                                      |
|                      |                                  |                                      |
|                      |                                  | Save X Cancel                        |
|                      |                                  |                                      |

Example: all calls starting with 0, made with one off he allocated devices are routed through Aarenet(SIP) trunk.

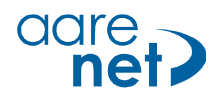

### Step 4. Codecs and DTMF on device level

| Port          | Edit Extension - 300                                                                                                    |
|---------------|----------------------------------------------------------------------------------------------------|
| 5             |                                                                                                    |
| 6             | General Other Settings                                                                                                    |
| 7             | General                                                                                                    |
| 1             | Tyre: SIP Tyre: SIP Tyre: |
| 8             | Name: 300 Caller ID: 300 Register Name: 300                                                                                                    |
| Extensions    | Voicemail                                                                                                    |
| Add Extension | Ad Schemal Voicemail Access PIN #0: 300                                                                                                    |
|               | Mail Setting                                                                                                    |
|               | Enable Send Voicemail                                                                                                    |
|               | Email Address 🛈 :                                                                                                    |
|               |                                                                                                    |
|               | Note: Please ensure that the section 'SMTP Settings for Voicemail'(in the 'Voicemail Settings') have been properly configured before using this feature.                                                                                                    |
|               | Note: Please ensure that the section 'SMTP Settings for Voicemail'(in the 'Voicemail Settings') have been properly configured before using this feature.                                                                                                    |
|               | Note: Please ensure that the section 'SMTP Settings for Voicemail'(in the 'Voicemail Settings') have been properly configured before using this feature. Group Pickup Group :                                                                                                    |
|               | Note: Please ensure that the section 'SMTP Settings for Voicemail'(in the 'Voicemail Settings') have been properly configured before using this feature. Group Pickup Group :                                                                                                    |
|               | Note: Please ensure that the section 'SMTP Settings for Voicemail'(in the 'Voicemail Settings') have been properly configured before using this feature.         Group         Pickup Group :          Call Duration Setting         Max Call Duration : s                                                                                                    |
|               | Note: Please ensure that the section 'SMTP Settings for Voicemail'(in the 'Voicemail Settings') have been properly configured before using this feature.         Group         Pickup Group :         Call Duration Setting         Max Call Duration : s         VoIP Settings -                                                                                                    |
|               | Note: Please ensure that the section 'SMTP Settings for Voicemail'(in the 'Voicemail Settings') have been properly configured before using this feature.         Group         Pickup Group 1: •         Call Duration Setting         Max Call Duration 1: s         VolP Settings         NAT 1: Qualify: Qualify: Enable SRTP 1: S                                                                                                    |
|               | Note: Please ensure that the section 'SMTP Settings for Voicemail'(in the 'Voicemail Settings') have been properly configured before using this feature.         Group         Pickup Group 1: •         Call Duration Setting         Max Call Duration 1: s         VolP Settings         NAT 1: Call Duration 1: s         VolP Settings         NAT 2: Qualify: Register Remotely 1: Register Remotely 1: s                                                                                                    |

Please make sure that all relevant settings are set on each single device. Settings may deviate per device type and manufacturer.

#### Step 5. SIP Registration expiry

No information on SIP registration expiry settings found. The basic settings did not affect the performed tests.